# *Micro-ordinateurs, informations, idées, trucs et astuces*

# **Utiliser Belkin All In One**

Auteur : François CHAUSSON Date : 15 octobre 2008 Référence : utiliser Belkin All In One.doc

# Préambule

Voici quelques informations utiles réunies ici initialement pour un usage personnel en espérant qu'elles puissent aider d'autres utilisateurs de micro-informatique.

Ces informations sont présentées sans démarche pédagogique ; si un niveau de détail était nécessaire sur un sujet particulier, ne pas hésiter à me demander.

#### Ce document

Il fait partie de l'ensemble documentaire *Micro-ordinateurs, informations, idées, trucs et astuces* qui couvre ces sujets :

- 1. La micro-informatique, en 2 tomes
- 2. *L'Internet*, en 2 tomes

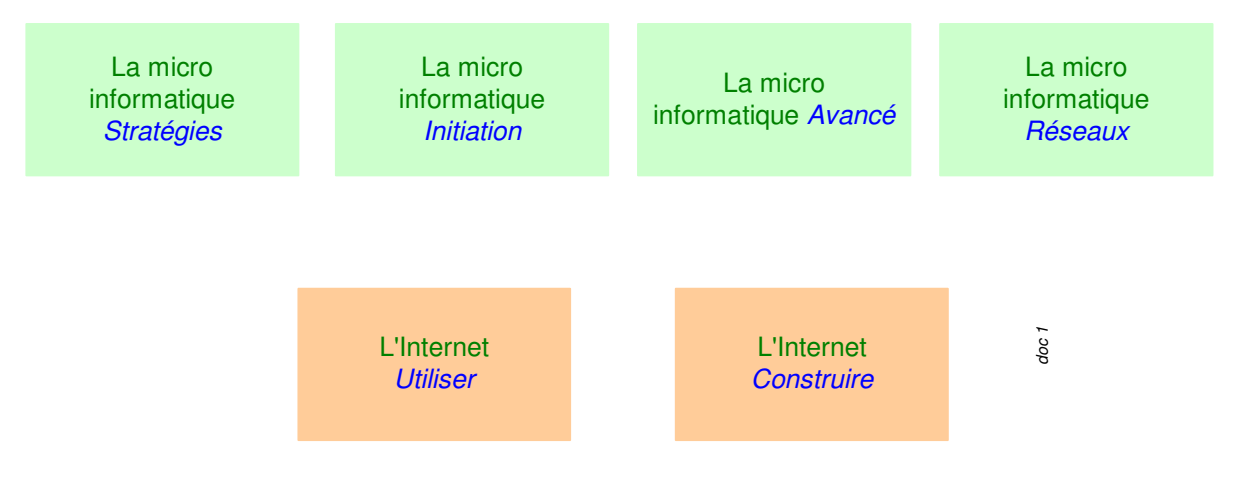

- 3. Des Trucs HTML et Javascript
- 4. Des notices d'utilisation de divers logiciels<sup>1</sup>

Tout commentaire à propos de ce document pourrait être adressé à : pcinfosmicro@francois.chausson.name

Ce document est régulièrement mis à jour sur : <u>http://fcfamille.free.fr/</u><sup>2</sup>

Ce document est protégé par un Copyright ; sa propriété n'est pas transmissible et son utilisation autre que la lecture simple doit être précédée d'un accord explicite de son auteur.

<sup>&</sup>lt;sup>1</sup> ZoneAlarm, AVG, ...

<sup>&</sup>lt;sup>2</sup> Site à accès contrôlé

Infos, idées, trucs et astuces

#### Table des matières

| PREAMBULE<br>Ce document | <b>2</b> 2 |
|--------------------------|------------|
| CUTE PDF WRITER          | 4          |
| COMMANDE ET INSTALLATION | 5          |
| Commande                 | 5          |
| Installation             | 5          |
| UTILISATION              | 6          |
| ANNEXES                  | 7          |

# **Cute PDF Writer**

Cute PDF Writer est un logiciel qui permet de produire des documents en format PDF.

Il s'installe dans un PC comme une *imprimante virtuelle*.

# **Commande et installation**

#### Commande

Par téléchargement :

http://www.cutepdf.com/Products/CutePDF/writer.asp<sup>3</sup>

## Installation

Le fichier reçu :

#### CuteWriter.exe

Exécuter ce fichier pour lancer la procédure d'installation

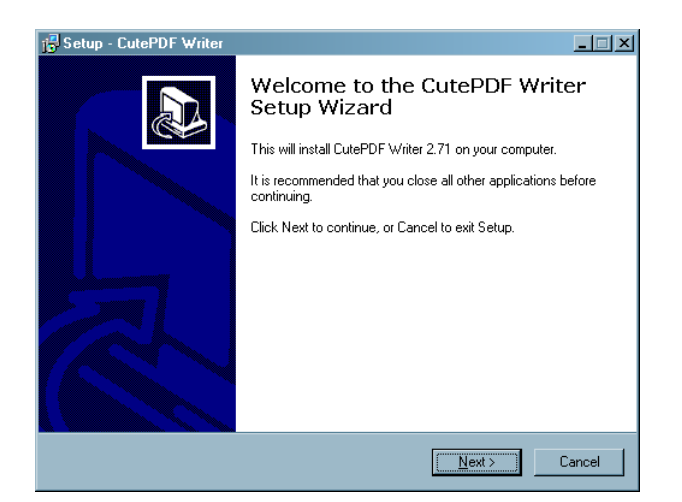

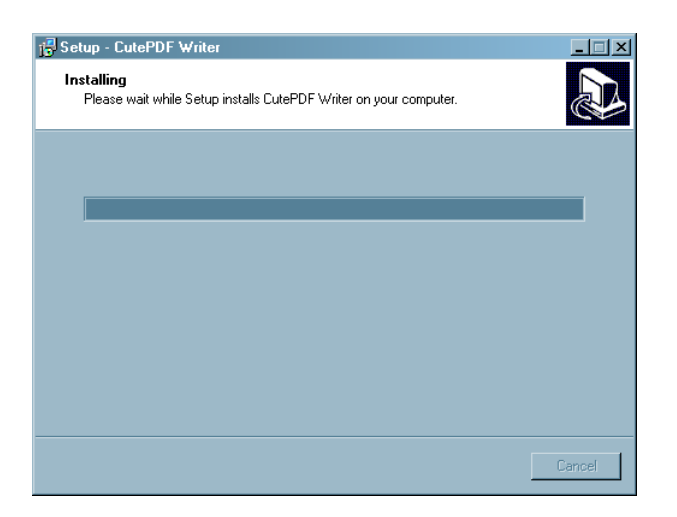

A la fin de la procédure, très courte, le logiciel est installé<sup>4</sup>.

Infos, idées, trucs et astuces

<sup>&</sup>lt;sup>3</sup> Lien *Free download* 

<sup>&</sup>lt;sup>4</sup> Il n'apparaît aucune icône sur le Bureau ou ailleurs

# Utilisation

Pour produire un document en format PDF :

• Dans le document concerné, faire Fichier / Imprimer

| Imprimer                                     |                                                                       |                                  | ? ×                                         |
|----------------------------------------------|-----------------------------------------------------------------------|----------------------------------|---------------------------------------------|
| Imprimante                                   |                                                                       |                                  |                                             |
| <u>N</u> om :                                | 💕 🛛 Canon PIXMA iP3000                                                | •                                | ✓ Propri <u>é</u> tés…                      |
| État :                                       | Canon PIXMA iP3000                                                    |                                  | <u>R</u> echercher une imprimante           |
| Où :<br>Commentaire :                        | CutePDF Writer                                                        |                                  | Imprimer dans un fichier Recto verso manuel |
| Étendue de page                              | Fax                                                                   |                                  | 1                                           |
| C Page en cours                              | Microsoft Office Document Image W                                     | riter                            | Copies assem <u>b</u> lées                  |
| Tapez les nº des pag<br>imprimer, séparés pa | ges et/ou étendues de page à<br>ar des points-virgules (1;3;5-12;14). |                                  |                                             |
| Imprimer : Documer                           | nt 💌                                                                  | Zoom                             |                                             |
| Imprimer : Pages pa                          | aires et impaires                                                     | Pages par feuil <u>l</u> e :     | 1 page 💌                                    |
|                                              |                                                                       | Mettre à l'éc <u>h</u> elle du p | papier : Non 🔽                              |
| Options                                      |                                                                       |                                  | OK Annuler                                  |

• Dans la liste des imprimantes, sélectionner *CutePDF Writer* + bouton *OK* 

| Enregistrer sous                                                                                                    |                                               | ? X                |  |  |  |
|----------------------------------------------------------------------------------------------------|-----------------------------------------------|--------------------|--|--|--|
| Enregistrer <u>d</u> ans :                                                                                                    | 🗀 trucs 💽 🔶 💼 🖝                               |                    |  |  |  |
|                                                                                                    |                                               |                    |  |  |  |
|                                                                                                    |                                               |                    |  |  |  |
|                                                                                                    |                                               |                    |  |  |  |
|                                                                                                    |                                               |                    |  |  |  |
|                                                                                                    |                                               |                    |  |  |  |
|                                                                                                    |                                               |                    |  |  |  |
|                                                                                                    |                                               |                    |  |  |  |
| Nom <u>d</u> u fichier :                                                                                                    | Microsoft Word - utiliser Cute Pdf Writer.pdf | <u>Enregistrer</u> |  |  |  |
| <u>T</u> ype :                                                                                                    | PDF Files (*.pdf)                             | Annuler            |  |  |  |
| Move up to CutePDF Pro and get advanced control over your PDF documents. Easily merge & split<br>PDFs, add security, digital signature, stamps, bookmarks or header/footer, make booklets, n-Up, save<br>PDF forms, scan to PDF and more! |                                               |                    |  |  |  |
|                                                                                                    | http://www.CutePDF.com                        |                    |  |  |  |

• Saisir le nom du document Pdf et le dossier dans lequel ce document sera placé

| <b>№</b> ₩:\сору                                            |                                               |                           |                      |
|-------------------------------------------------------------|-----------------------------------------------|---------------------------|----------------------|
| <u> </u>                                                    |                                               |                           |                      |
| 🛛 😋 Précédente 👻 🕤 🏂 🎾 Rechercher                           | Dossiers Adres                                | sse 🗀 W:\copy             | 💽 🔁 ок               |
| Dossiers                                                    | × Nom A                                       | Date de modific Taille    | Туре                 |
| 🕀 🦳 Cath                                                    | CuteWriter.exe                                | 15/10/2008 09:29 1 577 Ko | Application          |
| E Carrier                                                   | 🔜 🖬 utiliser Cute Pdf Writer.pdf              | 15/10/2008 09:41 102 Ko   | Adobe Acrobat 7.0    |
|                                                             |                                               |                           |                      |
|                                                             | <u> </u>                                      |                           |                      |
| Type : Adobe Acrobat 7.0 Document Auteur : Fran Titre : Mic | rosoft Word - utiliser Cute Pdf Writer.doc Da | te de modifi 101 Ko 🛛 📑   | Poste de travail 🛛 🖉 |

Le document apparaît en format Pdf dans le répertoire choisi.

## Annexes

# Bibliographie « Utiliser ... »

Ces différents documents constituent l'ensemble documentaire Utiliser ....

La liste complète est disponible sur http://fceduc.free.fr/documentation.php.

François CHAUSSON

29/10/08 20:10

H:\chantier\utiliser NTRconnect.doc